# AUREON 5.1PCI

Manuale (Italiano)

Versione: 05/06/2007

## Dichiarazione CE

La:

TerraTec Electronic GmbH · Herrenpfad 38 · D-41334 Nettetal

dichiara con la presente che il prodotto:

SoundSystem Aureon 5.1 PCI

al quale si riferisce la presente dichiarazione è conforme ai seguenti documenti riguardanti norme e regolamenti:

1. EN 55022

2. EN 50082-1

Si presuppongono le seguenti condizioni di esercizio e di impiego:

Aree abitative, commerciali, artigianali e piccola industria

Questa dichiarazione si basa su:

Protocollo(i) di controllo del laboratorio CEM

H. Cler

Le informazioni in questo documento possono essere modificate in qualsiasi momento senza ulteriore preavviso e non rappresentano in nessun caso un obbligo da parte del venditore. Non viene data alcuna garanzia o rappresentazione, direttamente o indirettamente, in riferimento a qualità, idoneità o grado di asserzione per un determinato impiego di questo documento. Il produttore si riserva il diritto di modificare il contenuto di questo documento o/e dei corrispondente prodotti in qualsiasi momento senza essere obbligato a farne comunicazione ad una persona o organizzazione. Il produttore non è in nessun caso responsabile per danni di qualsiasi tipo derivanti dall'uso o dall'incapacità di impiegare questo prodotto o la documentazione, anche se la possibilità di tali danni è nota. Questo documento contiene informazioni sottoposte a diritti d'autore. Tutti i diritti riservati. Nessuna parte o estratto del presente manuale può essere copiato o inviato in qualsiasi forma, in qualsiasi modo o per un qualsiasi scopo senza l'espresso permesso del possessore dei diritti d'autore. I nomi di prodotto e di marchi citati nel presente documento hanno solo scopi identificativi. Tutti i marchi di fabbrica registrati, i nomi di prodotto o nomi di marchi citati in questo documento, sono in possesso registrato dei singoli possessori.

©TerraTec<sup>®</sup> Electronic GmbH, 1994-2007. Tutti i diritti riservati (05/06/2007).

# Indice

| Descrizione della scheda                                                    | 4 |
|-----------------------------------------------------------------------------|---|
| Installazione dell'hardware                                                 | 5 |
| Montaggio della scheda                                                      | 5 |
| Collegamento di un sistema di altoparlanti alla scheda audio Aureon 5.1 PCI | 7 |
| L'installazione dei driver sui sistemi operativi odierni                    | 3 |
| Installazione dei driver e del pannello di controllo (XP / Vista)           | 3 |
| Il Control Panel per Windows Vista 32 e Vista 64                            | 9 |
| Il CLASSICO: Aureon 5.1 PCI Control Panel per Windows XP 3219               | ) |
| FAQ2                                                                        | 5 |
| Supporto2                                                                   | 5 |

Gentile cliente,

nelle seguenti istruzioni d'installazione <CD> indica la lettera del vostro lettore di CD.

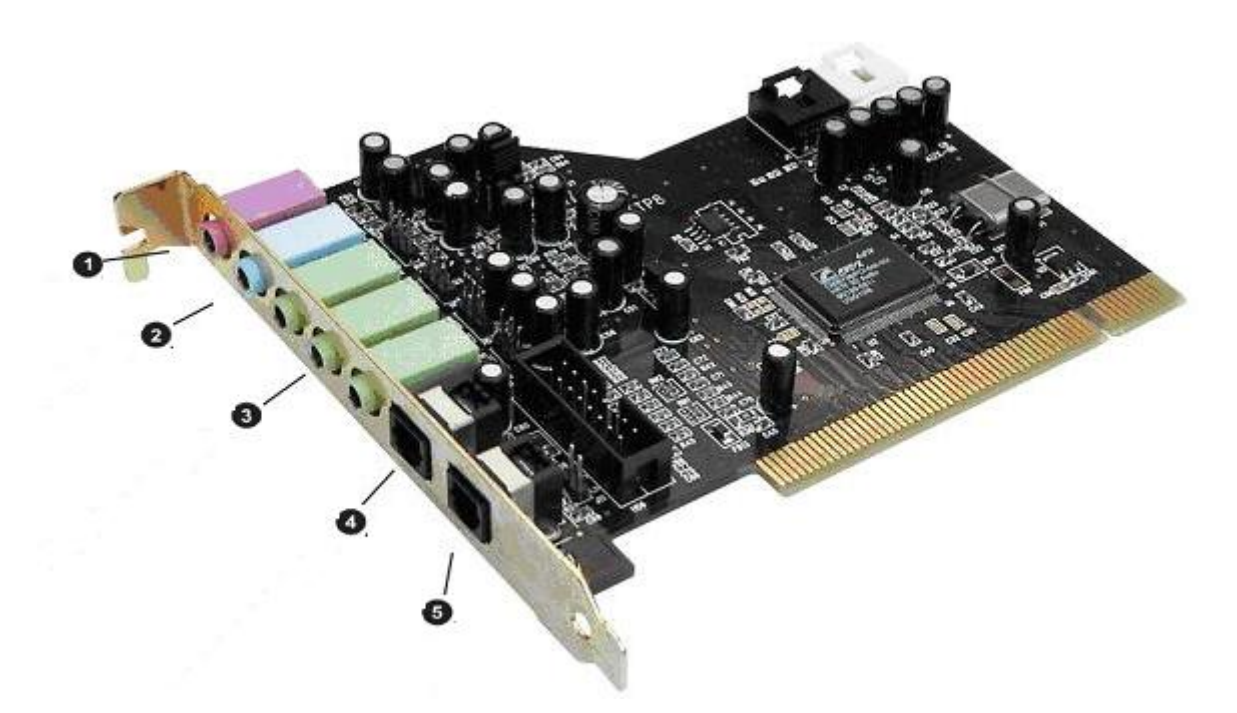

# Descrizione della scheda

Dall'alto in basso:

- 1. Microfono In
- 2. Line In
- 3. Line Out 1 (Front) / Headphone Out
- 3. Line Out 2 (Rear)
- 3. Line Out 3 (Center / Sub)
- 4. Digital In
- 5. Digital Out

# Installazione dell'hardware.

# Montaggio della scheda.

Prima di montare la scheda audio nel vostro computer, tenete conto delle particolarità della sua configurazione. Informatevi anche nei manuali del computer e di altre schede supplementari sulle loro impostazioni.

Se rispettate le seguenti avvertenze, il montaggio dovrebbe svolgersi senza problemi.

Se nonostante ciò il problema dovesse persistere, avete a disposizione la nostra hotline di assistenza. I numeri telefonici e gli orari si trovano nel foglio informativo di assistenza fornito.

Controllate prima di tutto la completezza della confezione.

- 1 scheda audio PCI TerraTec SoundSystem Aureon 5.1 PCI
- 1 CD di installazione con i driver
- 1 scheda di registrazione con numero di serie del prodotto
- 1 scheda di servizio

Inviate la scheda di registrazione al più presto possibile o registratevi via Internet al sito <u>http://www.terratec.net/register.htm</u>. Ciò è importante per il supporto e per la hotline.

Avvertenza di sicurezza.

Prima di aprire il PC, staccate la spina di rete dalla presa elettrica e dalla presa di questo!

# E adesso passo per passo:

- Spegnete il computer e tutti i dispositivi periferici collegati come stampante e monitor. Lasciate per ora il cavo di alimentazione collegato affinché il computer rimanga messo a terra.
- Toccate la piastra metallica sul retro per mettervi voi stessi a terra e liberarvi così dall'elettricità statica. A questo punto, staccate il cavo di alimentazione.
- Rimuovete adesso il coperchio del PC.
- Cercate uno slot PCI libero. Affinché l'Aureon 5.1 PCI funzioni in modo ottimale, scegliete, se possibile, uno slot che non sia direttamente contiguo ad una scheda già installata poiché alcune schede, come ad esempio le schede grafiche, possono emettere segnali che disturbano la scheda audio. Allentate la vite che fissa il lamierino di copertura dello slot e rimuovete quest'ultimo.
- Estraete la scheda audio con attenzione dalla confezione e prendetela con una mano per i bordi, mente l'altra mano tocca la superficie metallica del PC. In tal modo si assicura che la carica elettrostatica del vostro corpo venga scaricata del tutto attraverso il computer e non danneggi la scheda audio. Non toccate mai i componenti sulla scheda.
- Stabilite la funzione della presa 🕑:

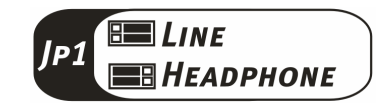

- Allineate il supporto sul retro della scheda audio nello slot in modo che la zona con i piedini del circuito stampato d'oro della scheda si trovi esattamente sullo zoccolo dello slot.
- Innestare la scheda nello slot. In certi casi, per avere un collegamento sicuro, è necessario premere la scheda con una certa forza. Anche in tal caso, però, fate molta attenzione e fare in modo che i contatti siano allineati esattamente. In caso contrario, la scheda madre o la scheda audio potrebbero danneggiarsi.
- Fissate la scheda audio con la vite del lamierino di copertura dello slot.
- Montate infine di nuovo il coperchio.
- Collegate gli altoparlanti o l'impianto stereofonico alla scheda audio.
- Collegare adesso di nuovo il cavo di alimentazione e tutti gli altri cavi. Assicuratevi che gli altoparlanti o l'impianto stereofonico siano regolati su un volume basso. Riaccendete il computer.

# Collegamento di un sistema di altoparlanti alla scheda audio Aureon 5.1 PCI

Alla scheda audio Aureon 5.1 PCI si possono collegare comuni sistemi di altoparlanti attivi.

Assicuratevi che la presa frontale sia stata configurata con il **JP1** come "Line".

In basso si vede il tipico collegamento di un sistema di altoparlanti a 6 canali (5.1) (i cavi di collegamento necessari da cinch doppio a jack da 3,5 mm vengono di solito forniti insieme al sistema di altoparlanti, come ad esempio nel caso dei prodotti TerraTec HomeArena).

Per poter collegare un sistema di altoparlanti a quattro canali, utilizzate solo le prese frontali e Rear e per un sistema di altoparlanti a 2 / 2.1 canali solo la presa frontale della scheda audio.

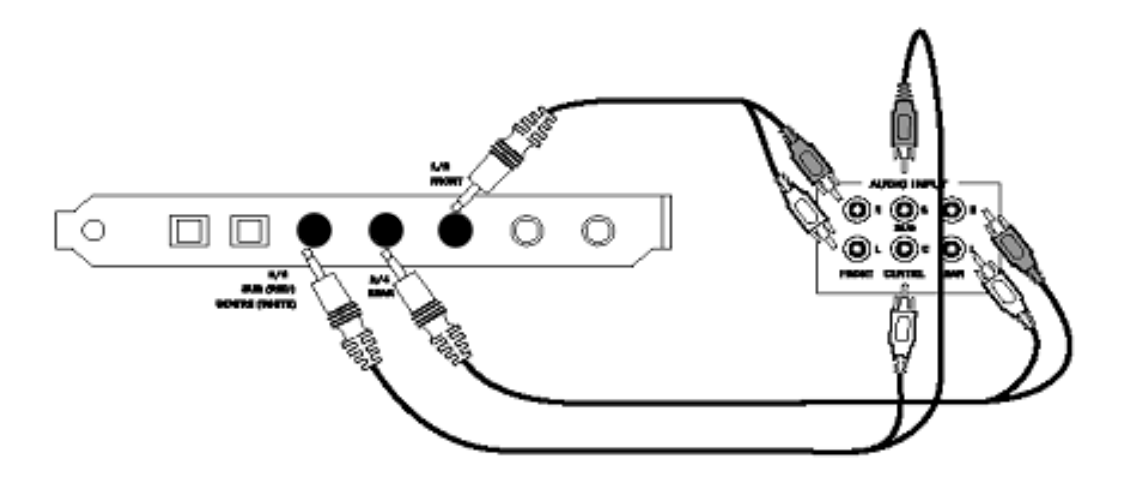

Scegliete dopo l'installazione dei driver e del software la corretta configurazione di altoparlanti nell'Aureon 5.1 PCI Control Panel (vedi capitolo "L'Aureon 5.1 PCI Control Panel").

# L'installazione dei driver sui sistemi operativi odierni

I driver aggiornati sono per i seguenti sistemi operativi:

- Windows XP 32
- Windows XP 64 -
- Windows Vista 32
- Windows Vista 64

# Installazione dei driver e del pannello di controllo (XP / Vista)

Dopo che il computer è stato riavviato, dopo che avete effettuato il login come amministratore e dopo che l'installazione guidata dal nuovo hardware di Windows XP / Vista ha rilevato il nuovo dispositivo, compare la seguente finestra.

| giornamento guidato hardware                                                                                                    | 🕂 Trovato nuovo hardware                                                                                                    |
|----------------------------------------------------------------------------------------------------|----------------------------------------------------------------------------------------------------|
| Aggiornamento guidato hardware Questa procedura guidata consente di installare il software per:                                                                            | È necessario installare il driver per Controller audio<br>multimediale                                                                                                    |
| Controller audio multimediale                                                                                                    | Individuare e installare il driver (scelta consigliata)<br>Seguire la procedura guidata per l'installazione del driver per il<br>dispositivo.                                               |
| unica. Scegliere una delle seguenti opzioni: O Igstalla il software automaticamente (scetta consigliata) O Installa da un elenco o nercorso specifico (ner utenti esnerti) | <ul> <li>Visualizza questo messaggio in seguito</li> <li>Il messaggio verrà visualizzato di nuovo al successivo collegamento del<br/>dispositivo o al prossimo accesso a Windows</li> </ul> |
| Per continuare, scegliere Avanti.                                                                                                    | Non visualizzare più questo messaggio<br>Il dispositivo non funzionerà fino all'installazione del driver                                                                                    |
| <indietro< td=""><td></td></indietro<>                                                                                                    |                                                                                                    |

Inserite il CD del software dell'Aureon 5.1 PCI nel lettore di CD/DVD. Se l'assistente di installazione non dovesse avviarsi automaticamente, avviate il file **CD**:\Autorun.exe a mano.

Scegliete nell'assistente d'installazione prima la lingua desiderata per i menu e cliccate quindi su "Installazione software". Avviate il setup cliccando su "AUREON 5.1 PCI".

"Setup.exe" Alternativamente potete avviare il file а mano dalla cartella CD>:\Software\TerraTec. Seguite adesso le istruzioni sullo schermo.

Nel dialogo che segue Windows Vista segnala che il driver "Aureon 5.1 PCI" non ha superato il "testing del programma Windows Logo". Cliccate su "Continuare l'installazione" e concluderla con "Fine".

# Il Control Panel per Windows Vista 32 e Vista 64

# System input

Qui si stabilisce il numero dei canali che vanno direttamente alla scheda audio. Cliccate sul punto interrogativo per avere più informazioni.

| Impostazione principale Effetto Informazioni                                        |                                |
|-------------------------------------------------------------------------------------|--------------------------------|
| System Input                                                                        |                                |
| 2 CH                                                                                | ? File Type MP3.CD.VCD.Wav.WMA |
| 6 CH                                                                                |                                |
|                                                                                     |                                |
|                                                                                     |                                |
|                                                                                     |                                |
|                                                                                     |                                |
| Output Mode                                                                         |                                |
| Output Mode                                                                         | Poriforira di usritan          |
| Output Mode Output analogico                                                        | Periferica di uscitae          |
| Output Mode Output analogico 2 Altoparlanti                                         | Periferica di uscitae          |
| Output Mode  Output analogico  2 Altoparlanti  Audio digitale 48 KHz                | Periferica di uscitae          |
| Output Mode Output analogico 2 Altoparlanti Audio digitale 48 KHz                   | Periferica di uscitae          |
| Dutput Mode Dutput analogico 2 Altoparlanti Audio digitale 48 KHz Output S/PDJF PCM | Periferica di uscitae          |

# Altoparlanti

Qui si stabilisce quale configurazione di altoparlanti si intenda utilizzare. Con ogni modifica cambia il modello 3D degli altoparlanti. Con questa impostazione stabilite il numero delle uscite analogiche.

| Marcon 5.1 PCI                                                                                                    |                                   |
|----------------------------------------------------------------------------------------------------|-----------------------------------|
| System Input                                                                                                    | File Type MP3.CD.VCD.Wav.WMA<br>₽ |
| Output Mode<br>Output analogico<br>6 Altoparlanti<br>2 Altoparlanti<br>4 Altoparlanti<br>6 Altoparlanti<br>6 Altoparlanti | Periferica di uscitae             |
| <u></u>                                                                                                    | ОК                                |

# PCM, frequenza di campionamento e loopback S/PDIF in/out

Tramite il menu a tendina per l'uscita S/PDIF potete attivare il punto "PCM". Potete anche scegliere la frequenza di campionamento e Loopback S/PDIF in/out. Il loopback S/PDIF fa passare il segnale dell'ingresso S/PDIF direttamente e porta il segnale all'uscita S/PDIF.

Frequenza di campionamento

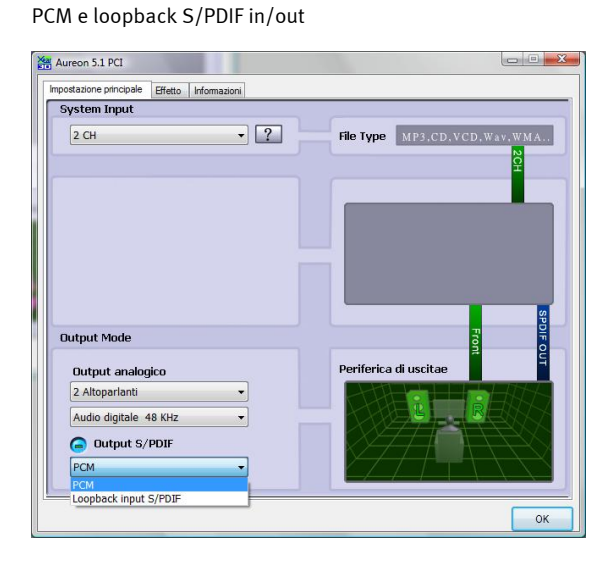

| System Input                                                                                                    |                              |
|----------------------------------------------------------------------------------------------------|------------------------------|
| 2 CH -                                                                                                    | File Type MP3,CD,VCD,Wav,WMA |
|                                                                                                    |                              |
|                                                                                                    |                              |
|                                                                                                    |                              |
|                                                                                                    |                              |
|                                                                                                    |                              |
|                                                                                                    |                              |
|                                                                                                    |                              |
| Output Mode                                                                                                    |                              |
|                                                                                                    | Poriforica di uscitae        |
| Output analogico                                                                                                    | Permerica di discitae        |
| Output analogico<br>2 Altoparlanti                                                                                                    |                              |
| Output analogico<br>2 Altoparlanti  Audio digitale 44.1 KHz                                                                                                    |                              |
| Output analogico<br>2 Altoparlanti<br>Audio digitale 44.1 KHz<br>Audio digitale 44.1 KHz<br>Audio digitale 44.1 KHz                                              |                              |
| Output analogico           2 Altoparlanti           Audio digitale 44.1 KHz           Audio digitale 44.1 KHz           Audio digitale 44.1 KHz           Person |                              |

# Ambiente

Con questo menù potete simulare effetti sonori. Provate!

| Ambiente Equalizzatore                                                                                                    | mpostazione principale | Effetto                                                                                                    | Informazioni                                      |                                                                                                    |
|----------------------------------------------------------------------------------------------------|------------------------|----------------------------------------------------------------------------------------------------|---------------------------------------------------|----------------------------------------------------------------------------------------------------|
| Image: Solution of the second of the second of the seco | Ambiente               |                                                                                                    |                                                   | Equalizzatore                                                                                                    |
|                                                                                                    | Dimensioni amb         | Mc<br>Genetici<br>Camera<br>Soggiorn<br>Camera<br>Auditoni<br>Comidoic<br>Comidoic<br>Comidoic<br>Comidoic<br>Comidoic<br>Comidoic<br>Comidoic<br>Comidoic<br>Comidoic<br>Comidoic<br>Comidoic<br>Comidoic<br>Comidoic<br>Salleria<br>Soce<br>Storito<br>Storito<br>Storito<br>Storito<br>Storito<br>Storito | con moquette<br>in muratura<br>gio<br>pe Tubature | 20 dB<br>0 dB<br>-20 dB<br>30 60 120 250 500 1K 2K 4K 8K 16K<br>Frequence<br>Default Dance Bass<br>Treble Live Rock<br>Soft-Rock Jazz Metal<br>Rap Classic Vocal |

# Dimensioni ambiente

Scegliete la dimensione dell'ambiente nel quale sono installati gli altoparlanti 5.1. Con questa scelta adattate il volume all'ambiente.

| Aureon 5.1 PCI                               |                                                                                                    |
|----------------------------------------------|----------------------------------------------------------------------------------------------------|
| Impostazione principale Effetto Informazioni |                                                                                                    |
| Ambiente                                     | Equalizzatore                                                                                                    |
| More options<br>Generico                     | 20 dB<br>0 dB <b>G G G G G G G G G G</b>                                                                                                    |
| Dimensioni ambiente                          | Default     Dance     Bass       Treble     Live     Rock       Soft-Rock     Jazz     Metal       Rap     Classic     Vocal       User defined <ul> <li> </li> <li> </li></ul> |
|                                              | ОК                                                                                                    |

# Equalizzatore

Con l'equalizzatore integrato, è possibile amplificare o smorzare i segnali audio in 10 bande di frequenza per evidenziare in tal modo i bassi o gli acuti.

| Aureon 5.1 PCI Impostazione principale Effetto Informazioni |                                                                                                    |
|-------------------------------------------------------------|----------------------------------------------------------------------------------------------------|
| Ambiente<br>More options<br>Generico                        | Equalizzatore                                                                                                    |
| Dimensioni ambiente                                         | Default     Dance     Bass       Treble     Live     Rock       Soft-Rock     Jazz     Metal       Rap     Classic     Vocal |
|                                                             | ок                                                                                                    |

# Informazioni

Nell'ultima scheda si trovano informazioni generali sull'applicazione. Qui potete decidere se nella barra delle applicazioni debba comparire il simbolo del control panel all'avvio.

| Mostra icona configurazi | one audio nella barra applicazioni                                                                                                    |                                                                                                    |
|--------------------------|----------------------------------------------------------------------------------------------------|----------------------------------------------------------------------------------------------------|
| Modulo audio 3D:         | Xear3D CRL3D EAX2.0 A3D1.0                                                                                                    |                                                                                                    |
| CODEC audio:             | CM18738                                                                                                    |                                                                                                    |
| Versione driver audio:   | 5.12.01.0008.15.06                                                                                                    |                                                                                                    |
| Controller audio:        | C-Media Audio Controller                                                                                                    |                                                                                                    |
| Versione DirectX:        | DirectX 10.0                                                                                                    |                                                                                                    |
| Terra Tec Aureo          | n Control Panel Ver.1.0.48.46                                                                                                    |                                                                                                    |
| Copyright (C)            | 994 - 2007 TerraTec GmbH<br>URL: <u>www.terratec.net</u>                                                                                   |                                                                                                    |
|                          | Modulo audio 3D:<br>CODEC audio:<br>Versione driver audio:<br>Controller audio:<br>Versione DirectX:<br>Terra Tec Aureo<br>Copyright (C) 1 | Modulo audio 3D:       Xear3D CRL3D EAX2.0 A3D1.0         CODEC audio:       CMI8738         Versione driver audio:       5.12.01.0008.15.06         Controller audio:       C-Media Audio Controller         Versione DirectX:       DirectX 10.0         TerraTec Aureon Control Panel Ver.1.0.48.46       Copyright (C) 1994 - 2007 Terra Tec GmbH         URL:       www.terratec.net |

# Il Control Panel per Windows XP 32 e XP 64

# Altoparlanti

Qui si stabilisce quale configurazione di altoparlanti si intenda utilizzare. Con ogni modifica cambia il modello 3D degli altoparlanti e la configurazione delle prese. Con questa impostazione stabilite il numero delle uscite analogiche.

| 🗃 Aureon 5.1 PCI                                   |                    |
|----------------------------------------------------|--------------------|
| Impostazione principale Mixer Effetto Informazioni |                    |
| Periferica di uscitae                              |                    |
| log - → Output analogico                           |                    |
|                                                    |                    |
| ے اسمبر S/PDIF                                     | Mail               |
| Loopback input S/PDIF                              |                    |
| 2СНЛЛЛ, ЛЛЛ,                                       |                    |
| Jack audio                                         |                    |
| Jack Configurazione                                |                    |
|                                                    |                    |
|                                                    |                    |
|                                                    | S/PDIF-Out Decoder |
|                                                    |                    |
|                                                    |                    |
|                                                    | ОК                 |

# Le prese

Gli stessi colori delle prese si trovano anche sulla scheda audio, come descritto a pagina 4.

| 1. Ingresso microfono                                          | Pink       |   |
|----------------------------------------------------------------|------------|---|
| 2. Ingresso Line                                               | Blu        | 0 |
| 3. Uscita Line 1 (altoparlanti anteriori) / uscita cuffia      | Verde      |   |
| 3: Uscita Line 2 (altoparlanti laterali/posteriori)            | Verde      |   |
| 3: Uscita Line 3 (altoparlante centrale/altoparlante<br>basso) | Verde      |   |
| 4: Ingresso digitale S/PDIF (TOS Link)                         | Quadrato / | ● |
|                                                                | nero       |   |
| 5: Uscita digitale S/PDIF (TOS Link)                           | Quadrato / |   |
|                                                                | nero       |   |

# PCM, frequenza di campionamento e loopback S/PDIF in/out

Tramite il menu a tendina per l'uscita S/PDIF potete scegliere la frequenza di campionamento o S/PDIF in/out loopback. Il S/PDIF loopback fa passare il segnale dell'ingresso S/PDIF direttamente e porta il segnale all'uscita S/PDIF.

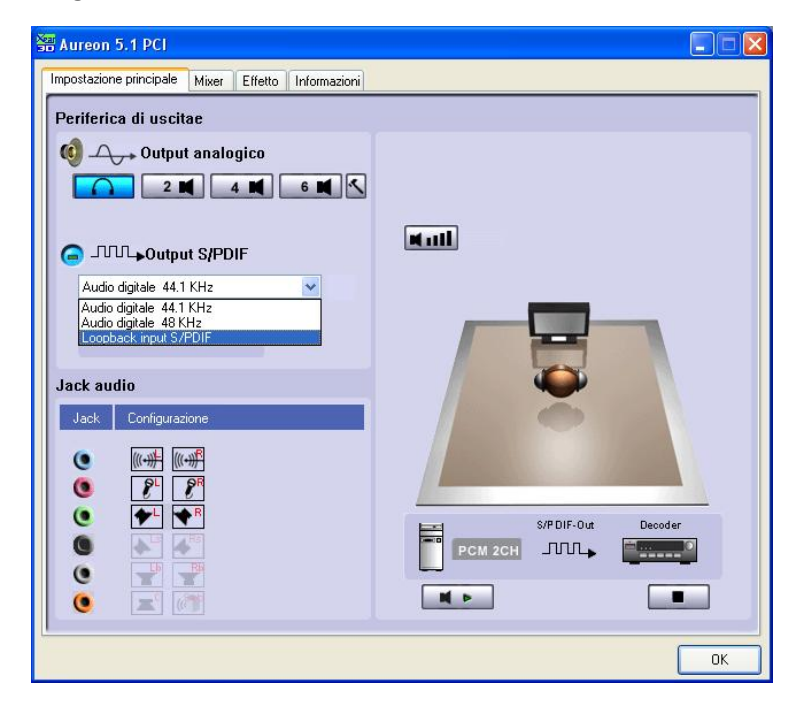

# Volume personalizzato

Con il potenziometro del volume nell'immagine 3D potete configurare singolarmente il volume dei singoli altoparlanti analogici.

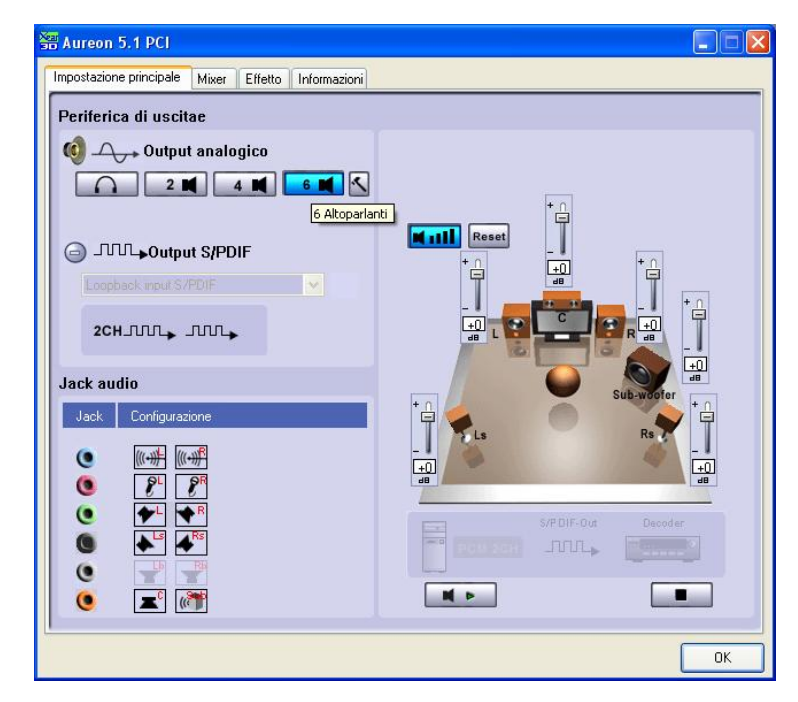

# Autotest

Con i tasti Play o Stop è possibile avviare o terminare l'autotest degli altoparlanti.

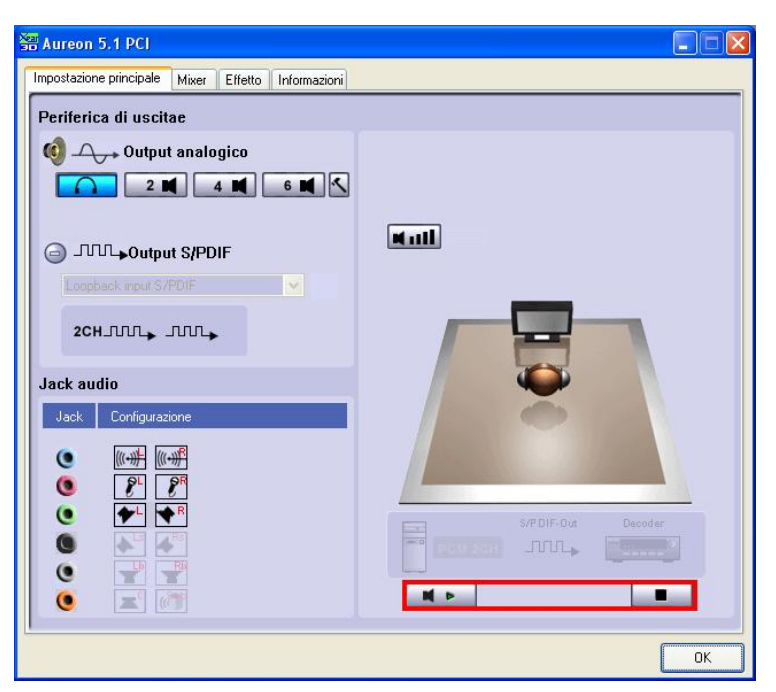

# Master

Qui si imposta il volume dei singoli ingressi. Il potenziometro principale comanda il volume complessivo degli ingressi, si può inoltre mettere su muto premendo il tasto MUTE o traslare il volume degli altoparlanti con il cursore.

| 嗧 Aureon 5.1 PCI                                                              |    |
|-------------------------------------------------------------------------------|----|
| Impostazione principale Mixer Effetto Informazioni                            |    |
|                                                                               |    |
| Bilanciamento<br>Volume Control Wave SW Microp CD Aux Line In<br>Swith Player |    |
|                                                                               |    |
|                                                                               |    |
| SPDIFIn Stereo Microp CD Aux Line In Wave<br>Mix Player                       |    |
|                                                                               |    |
|                                                                               |    |
|                                                                               |    |
| [                                                                             | ОК |

Per amplificare il segnale del microfono (boost), premere il martello accanto al tasto di muto. La funzione boost viene spiegata a pagina **Fehler! Textmarke nicht definiert.**.

# Registrazione

Nella finestra di registrazione si stabilisce la sorgente di segnale per la registrazione e la relativa amplificazione.

| 🚟 Aureon 5.1 PCI      |                                 |                |            |                |              |    |
|-----------------------|---------------------------------|----------------|------------|----------------|--------------|----|
| Impostazione principa | ale Mixer Effetto               | Informazioni   |            |                |              |    |
|                       | Bilanciamento<br>Volume Control | Wave           | SW Microp. | CD A<br>Player | ux Line In   |    |
| REC =                 |                                 | SPDIF In Stere |            |                | Line In Wave |    |
|                       |                                 |                |            |                |              | ОК |

S/PDIF è un segnale digitale che non permette una regolazione dell'amplificazione.

Per amplificare il segnale del microfono (boost), premere il martello accanto al tasto di muto. La funzione boost viene spiegata a pagina **Fehler! Textmarke nicht definiert.**.

# Ambiente

Con questo menù potete simulare effetti sonori. Provate!

|          | nondere                                                                                                    | <b>F</b>                                                                                                    |
|----------|----------------------------------------------------------------------------------------------------|----------------------------------------------------------------------------------------------------|
| Ambiente | More options<br>Generico<br>Cela imbotità<br>Camera<br>Soggiorno<br>Camera in muratura<br>Auditorium<br>Cavena<br>Arena<br>Hangar<br>Corridoio con moquette<br>Corridoio con moquette<br>Corridoio con moruetura<br>Galleria<br>Foresta<br>Città<br>Montagne<br>Miniera<br>Semplice<br>Parcheggio<br>Sever PipeTubature<br>Storato<br>Storato | 20 dB<br>0 dB<br>-20 dB<br>0 dB<br>20 dB<br>0 dB<br>0 d |

# Dimensioni ambiente

Scegliete la dimensione dell'ambiente nel quale sono installati gli altoparlanti 5.1. Con questa scelta adattate il volume all'ambiente.

| Se Aureon 5.1 PCI                                |                                                                                                    |
|--------------------------------------------------|----------------------------------------------------------------------------------------------------|
| Impostazione principale Mixer Effetto Informazio | oni                                                                                                 |
| Ambiente                                         | Equalizzatore                                                                                       |
| More options<br>Certenico                        | 20 dB<br>0 dB<br>-20 dB<br>30 60 120 250 500 1K 2K 4K 8K 16K<br>Frequence                           |
| Dimensioni ambiente                              | Default Dance Bass<br>Treble Live Rock<br>Soft-Rock Jazz Metal<br>Rap Classic Vocal<br>User defined |
|                                                  | ОК                                                                                                  |

# Equalizzatore

Con l'equalizzatore integrato, è possibile amplificare o smorzare i segnali audio in 10 bande di frequenza per evidenziare in tal modo i bassi o gli acuti.

| Aureon 5.1 PCI                                    |                                                                                                    |
|---------------------------------------------------|----------------------------------------------------------------------------------------------------|
| Impostazione principale Mixer Effetto Informazion | 1                                                                                                    |
| Ambiente<br>Mare options<br>Generico              | Equalizzatore<br>20 dB<br>0 dB<br>-20 dB<br>-2 |
| Dimensioni ambiente                               | Default Dance Bass<br>Treble Live Rock<br>Soft-Rock Jazz Metal<br>Rap Classic Vocal<br>User defined                                                                                                    |
|                                                   | ОК                                                                                                    |

# Informazioni

Nell'ultima scheda si trovano informazioni generali sull'applicazione. Qui potete decidere se nella barra delle applicazioni debba comparire il simbolo del control panel all'avvio.

| Aureon 5.1 PCI                                                                         |                                               |  |  |  |  |
|----------------------------------------------------------------------------------------|-----------------------------------------------|--|--|--|--|
| Impostazione principale Mixer Effetto Inf                                              | formazioni                                    |  |  |  |  |
| Mostra icona co                                                                        | configurazione audio nella barra applicazioni |  |  |  |  |
| Modulo a                                                                               | audio 3D: Xear3D CRL3D DS3D EAX2.0 A3D1.0     |  |  |  |  |
| CODE                                                                                   | EC audio: CMI8738                             |  |  |  |  |
| Versione driv                                                                          | iver audio: 5.12.01.0008.15.06                |  |  |  |  |
| Control                                                                                | oller audio: C-Media Audio Controller         |  |  |  |  |
| Versione                                                                               | e DirectX: DirectX 8.1b                       |  |  |  |  |
|                                                                                        |                                               |  |  |  |  |
| TerraTec Aureon Control Panel Ver.1.0.48.46<br>Copyright (C) 1994 - 2007 TerraTec GmbH |                                               |  |  |  |  |
| URL: <u>www.terratec.net</u>                                                           |                                               |  |  |  |  |
|                                                                                        | ОК                                            |  |  |  |  |

# Il CLASSICO: Aureon 5.1 PCI Control Panel per Windows XP 32

# Il classico

Per tutti i clienti che usano ancora l'ultimo driver in Windows XP, si trova alla fine ancora la spiegazione del control panel in Windows XP 32. Al sito <u>www.TerraTec.net</u> si trova l'ultima versione del control panel.

# Master

Qui impostate il volume dei singoli altoparlanti. Col tempo, a mostrare segni di usura dovrebbero essere i potenziometri contrassegnati con "Anter." poiché con essi si regola il volume dei due altoparlanti frontali.

Il potenziometro Master comanda la somma di tutte le uscite e può inoltre essere messo a zero con la pressione sul tasto MUTE.

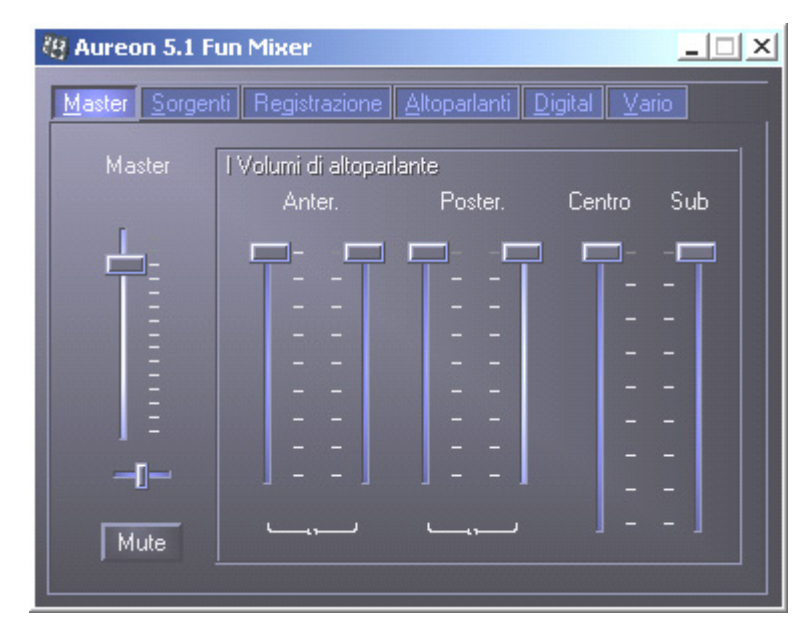

# Sorgenti

 Master
 Sorgenti
 Registrazione
 Altoparlanti
 Digital
 Vario

 Onda
 Sint.
 Mic
 CD
 Aux
 Linea

 Image: Sorgenti
 Image: Sorgenti
 Image: Sorgenti
 Image: Sorgenti
 Image: Sorgenti
 Image: Sorgenti

 Image: Onda
 Sint.
 Mic
 CD
 Aux
 Linea

 Image: Image: Onda
 Image: Image: Sorgenti
 Image: Image: Sorgenti
 Image: Image: Sorgenti
 Image: Image: Sorgenti

 Image: Image: Ima

Qui impostate il volume delle singole sorgenti di segnale.

Il volume di ogni sorgente può essere inoltre messo a zero con un clic sul pulsante MUTE. A patto che siano state selezionate esplicitamente, esse verranno però ugualmente registrate.

La posizione nel campo stereo si regola tramite i cursori Panorama posti sotto ai potenziometri del volume.

# **Pulsante Boost**

Questo pulsante si riferisce all'ingresso del microfono e, se attivato, può amplificare il segnale d'ingresso di massimo 20 dB.

# Registrazione

Nella finestra di registrazione si stabilisce la sorgente di segnale e il relativo volume da registrare. Il pulsante "Mix" permette di registrare tutte le sorgenti collegate contemporaneamente.

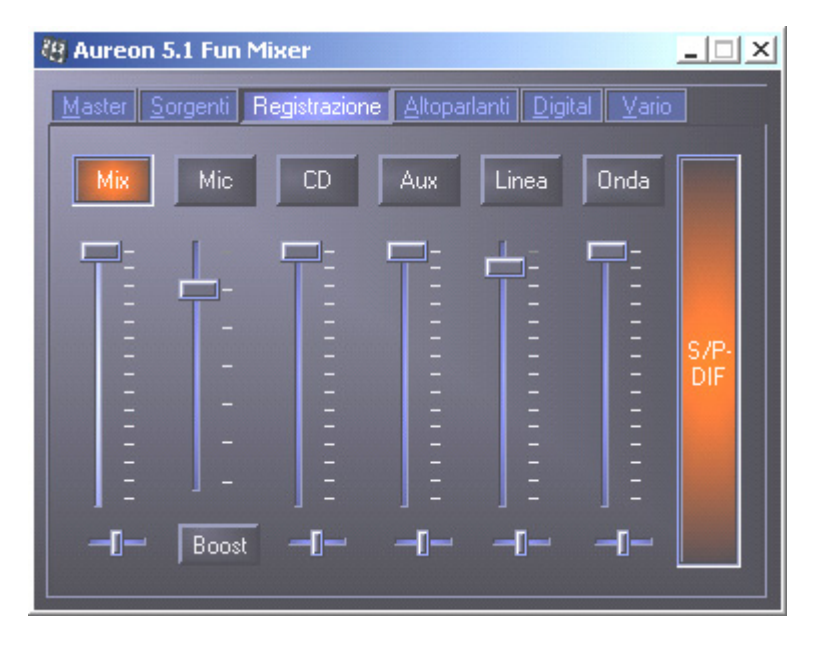

S/P-DIF è un segnale digitale che non permette alcuna regolazione del volume.

# Altoparlanti

In questo punto si possono effettuare le seguenti impostazioni:

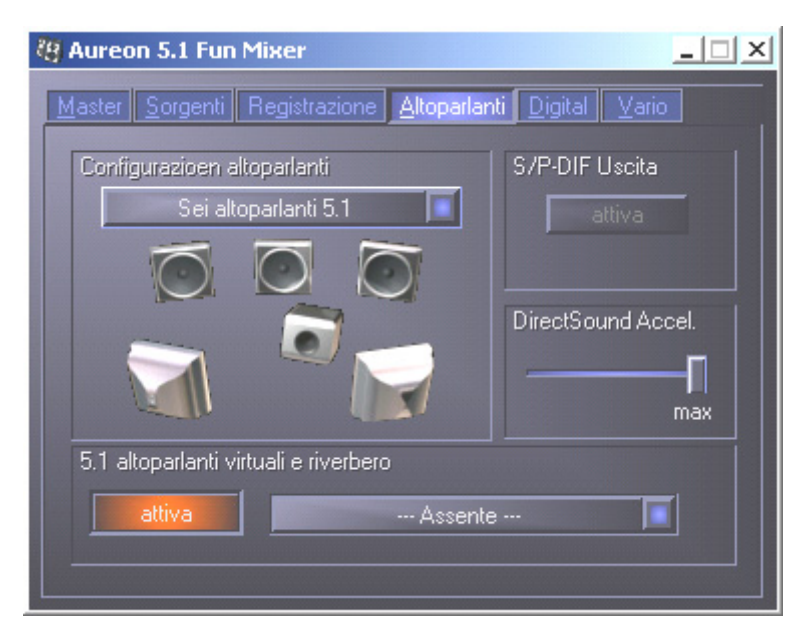

# Configurazione altoparlanti

Qui si stabilisce quale configurazione di altoparlanti si desideri usare.

Per controllare il corretto cablaggio e la funzione degli altoparlanti, qui si può attivare singolarmente ogni altoparlante. Se qui clicca su un altoparlante attivandolo, esso emette un rumore.

# S/P-DIF Uscita

Questo pulsante attiva / disattiva l'uscita audio digitale.

L'uscita digitale può essere attivata solo nella modalità "Altoparlante stereo" o "Cuffia".

# Direct Sound Accelerator (Direct Sound Accel.)

Qui si può impostare l'acceleratore hardware Direct Sound. In generale bisognerebbe fare attenzione a che questa impostazione sia sempre al massimo.

# 5.1 altoparlanti virtuali riverbero

Attivate e scegliete qui il vostro effetto riverbero.

# Digital

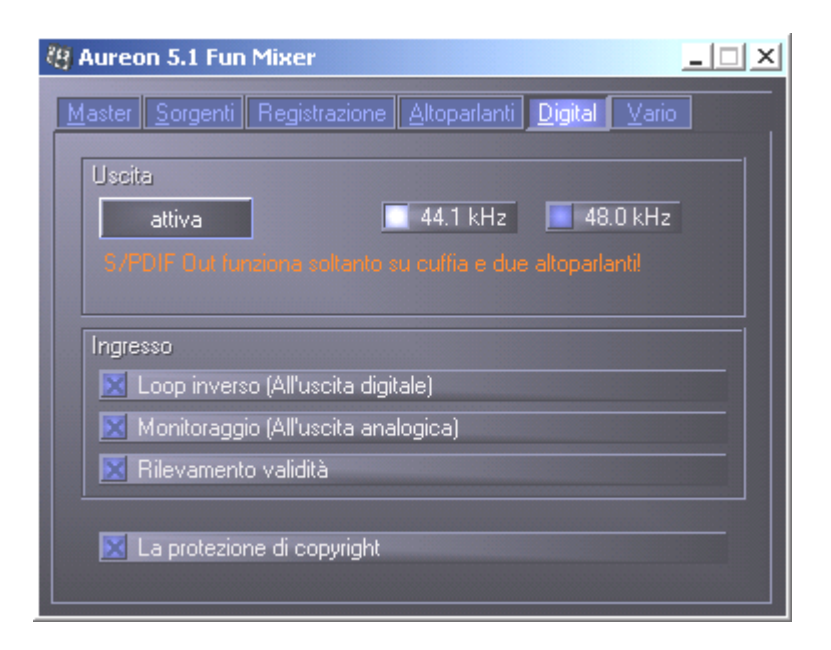

## Uscita:

Con il pulsante "attiva" si può attivare e disattivare l'uscita digitale. L'uscita digitale può essere attivata solo nella modalità "Altoparlanti stereo" o "Cuffia".

Si può inoltre scegliere con quale frequenza di campionamento operare.

#### Ingresso:

### Loop inverso

Questo pulsante ha come conseguenza il loop dall'ingresso digitale all'uscita digitale.

# Monitoraggio

Qui il segnale viene passato dall'uscita digitale all'uscita analogica.

# Rilevamento validità

Se si attiva questo punto, viene controllato se c'è un segnale S/PDIF valido.

# La protezione di copyright

Se si attiva questo punto, il segnale emesso all'uscita digitale viene munito di un Copy bit. Ciò significa che si effettua una registrazione di un segnale digitale mentre il punto della protezione del copyright è attivato, non sarà più possibile effettuare una registrazione di questo segnale.

## Vario

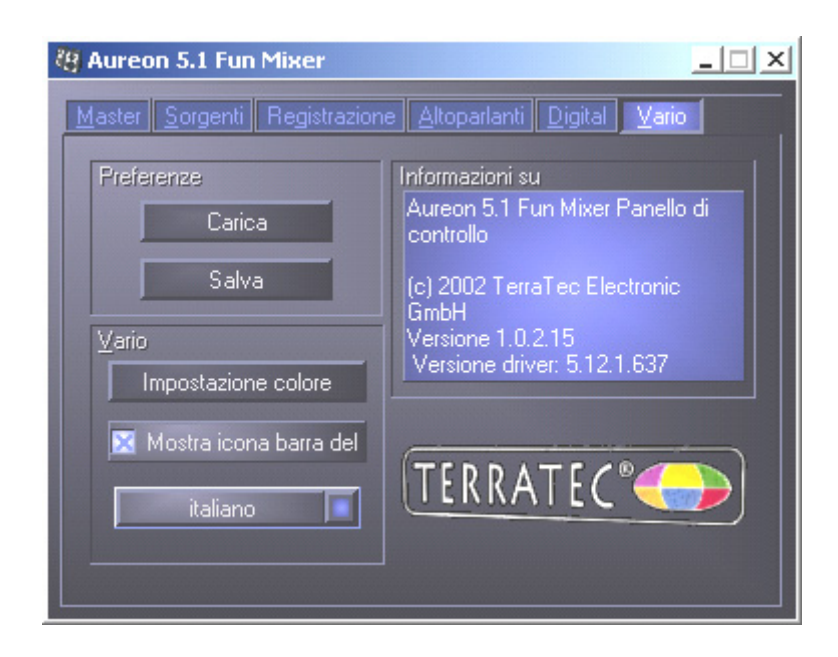

## Preferenze

Qui si possono salvare e caricare sotto forma di profili le impostazioni effettuate nel pannello di controllo.

#### Vario

# Impostazione colore

Qui si ha la possibilità di cambiare i colori del pannello di controllo a piacere.

# Mostra icona barra delle applicazioni

Se attivato, il simbolo del panello di controllo della scheda audio compare in modo duraturo nella barra delle applicazioni.

#### Scelta lingua

Inoltre si può cambiare con l'aiuto del menù a discesa la lingua del pannello di controllo.

#### Informazioni su

In questa finestra si può vedere quali versioni di driver o di pannello di controllo siano installate nel computer.

# FAQ

Anche la FAQ dell'Aureon 5.1 PCI può essere avviata comodamente tramite l'esecuzione automatica. Avviate a tale scopo il file **AUTORUN.EXE** nella cartella principale del CD Aureon 5.1 Fun e scegliete il punto di menù "FAQ".

# Supporto

Informazioni più dettagliate sulla hotline TerraTec, sulla nostra mailbox e sull'offerta in Internet possono essere trovate nel foglio informativo di assistenza fornito.